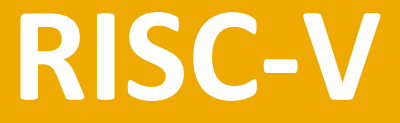

# **System-on-Chip Design** Harris, Stine, Thompson & Harris

# Appendix B: Hitchiker's Guide to Linux

# Appendix B :: Topics

- **B.1 Connecting to a Linux Server**
- **B.2 Working with Files**
- **B.3 More Handy Commands**
- **B.4 Linux Productivity**
- **B.5 Scripting and Programming**

# Introduction to Linux

- Linux is a powerful, free, and open operating system (OS).
- It is the only environment supported by commercial logic synthesis tools.

# Linus Torvalds

- Primary developer of the Linux kernel.
- He started the project for fun as a student and it became his master's thesis at the University of Helsinki.
- He released version 1.0 in 1994 and remains the guiding force for the kernel development.

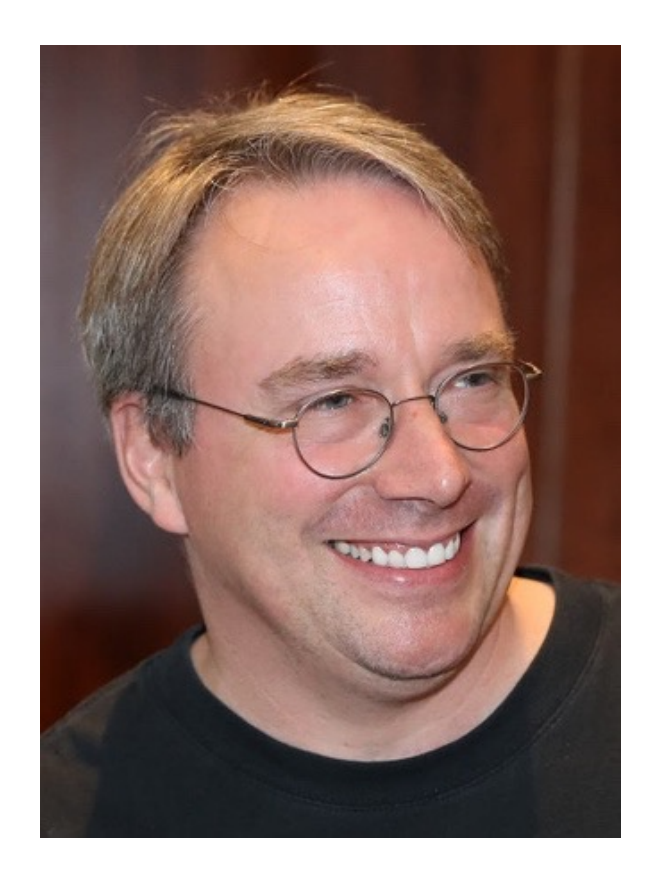

Photo:

https://en.wikipedia.org/wiki/Linus\_Torvalds#/media/File:Lc3\_2018\_(263682303)\_(cropped).jpeg

# Appendix B: Linux

# Connecting to a Linux Server

# Linux Server Introduction

#### • Linux server

- Typically has all the computer-aided design (CAD) tools installed so users don't have to install them locally.
- Servers are typically powerful lots of RAM, hard drive space, processors, and speed
- System administrator for server provides username and password

### • X11 (also simply X): Linux graphical user interface (GUI)

- To use GUI remotely, user may wish to install one of:
  - VNC (virtual Network Computing): RealVNC's VNC Connect is widely used but has a monthly subscription fee
  - X2Go: Not as fast as VNC but free & fairly easy to use
- ssh is sufficient for terminal-based work that doesn't require a GUI

# X2Go

- x2goserver must be running on Linux server (check with system administrator)
- User downloads client (x2goclient) from x2go.org
  - Mac users must also install X windows server Xquartz from xquartz.org
  - Mac users may also have to go to System Preferences → Security and Privacy
     → General and under "Allow apps downloaded from" choose Open Anyway
- **Start x2goclient** on user's laptop.
- Choose Session → New Session. Give the session a name.
- Enter the Linux server host name in Host, and your username in Login.
- Set Session type to XFCE
- Click on this session, enter your password, and choose OK.
- The session on the server will open.
- You can suspend your session and reopen it later and come back to the same windows and programs you had been using.
- Long jobs will continue to run on the server even when your session is suspended.

# Change password

• Change your password by typing the following at a terminal on the server:

### passwd

• The server will ask for your old password and then you will enter your new password twice.

### Appendix B: Linux

# **Working with Files**

# Working with Files

• Typically navigate around file system using a terminal.

| Command         | Description                                                                                          | Example                                                       |
|-----------------|----------------------------------------------------------------------------------------------------|---------------------------------------------------------------|
| mkdir<br>ls     | Make (create) a directory/folder                                                                     | <pre>\$ mkdir tutorial \$ ls tutorial</pre>                   |
| cat             | "Concatenate": put text into a file. Press Ctrl-D to<br>end the file                                 | <pre>\$ cat &gt; README Hi! <ctrl-d></ctrl-d></pre>           |
| less            | Display a file's contents one screenful at a time.<br>(Older version was "more" but less is more.)   | \$ less README<br>Hi!<br>Press q to quit.                     |
| ср              | Copy a file. For example, copy README to README2.                                                    | <pre>\$ cp README README2 \$ ls README README2 tutorial</pre> |
| mv              | Move or rename a file. Example:<br>-rename README2 to README3<br>-move README to tutorial directory. | <pre>\$ mv README2 README3 \$ mv README tutorial</pre>        |
| cd              | Change directories.<br>cd by itself changes to your home directory.                                  | \$ cd tutorial<br>\$ ls<br>README                             |
| pwd             | Print working directory: print path of your current directory.                                       | <pre>\$ pwd /home/lynn/tutorial \$ cd \$ pwd /home/lynn</pre> |
| 10 <b>RISC-</b> | / System-on-Chip Design Append                                                                       | lix A: Linux                                                  |

# Working with Files, cont'd

| Command | Description                                                                                                    | Example                                                                                                    |
|---------|----------------------------------------------------------------------------------------------------|----------------------------------------------------------------------------------------------------|
| •••     | Indicate the directory above your current directory.<br>So cd moves up a level.                                                                                                    | \$ cd <b></b><br>\$ pwd<br>/home                                                                                                    |
| ~       | Indicate your home directory.<br>~lynn is the home directory of user lynn.<br>(You could indicate full path: cd /home/lynn/tutorial)                                                                                                    | \$ cd ~/tutorial<br>\$ pwd<br>/home/lynn/tutorial                                                                                                    |
| ls -l   | Give long listing with file permissions, owner, group,<br>size, and modification date for each file.<br>Permissions: 10 characters: directory,<br>readable/writable/executable for user/group/all.<br>Next is the number of files in a directory. The third<br>and fourth columns indicate the user and group that<br>own the file. A user can add other users to their<br>private group with /usr/sbin/groupadd. The sixth<br>column lists the date and time the file was last<br>modified. | \$ Is -I<br>-rw-rw-r 1 ben users 4 Nov 26<br>06:24 README3<br>drwxrwxr-x 2 ben users 3 Nov<br>26 06:29 tutorial<br>README3 can be read and<br>written by the user and anyone<br>in the group, but it can only be<br>read by those outside of the<br>group. |
| chmod   | Change file permissions. It takes 3 octal digits<br>indicating the permission for user, group, and world.<br>Each digit has three bits indicating read (4), write (2),<br>and execute (1). For example, to make README3<br>read and writable by lynn, readable by users, and<br>inaccessible by others.                                                                                                    | \$ chmod 640 README3<br>\$ ls -l README3<br>-rw-r 1 lynn users 4 Nov 26<br>06:24 README3                                                                                                    |

### **Appendix B: Linux**

# More Handy Commands

# Frequently Used Commands

- Working with characters & text
- Other common commands
- Working with processes
- Compressing, bundling, and transferring files

# Cast of Characters

| Command | Description                                                                    | Example                                                                                                    |
|---------|--------------------------------------------------------------------------------|----------------------------------------------------------------------------------------------------|
| *       | A wildcard that matches any set<br>of 0 or more characters                     | <pre>\$ ls *.sv<br/>Lists all files ending in .sv<br/>\$ rm -rf *<br/>Removes all files in current directory and any<br/>subdirectories. Use with caution!</pre> |
| •       | The current directory                                                          | <pre>\$ mv tutorial/README . Moves README from the tutorial subdirectory to the current directory.</pre>                                                         |
| &       | Run a command in the<br>background so user can<br>continue using the terminal. | <pre>\$ vsim &amp; Runs the ModelSim simulator, opening the window in the background.</pre>                                                                      |
| >       | Redirect the output of a command to a file                                     | <pre>\$ ls *.sv &gt; svfilenames Puts a list of all the files ending in .sv into a file named svfilenames rather than displaying the list on the screen.</pre>   |
| I       | Pipe output of one command to input of another                                 | \$ Is -I   less<br>Lists all files in a directory, 1 page at a time.                                                                                             |

# **Other Common Commands**

| inds LS(1)<br>directory contents<br>TION] [FILE]<br>formation<br>ents<br>t ignore entries starting with .               |
|----------------------------------------------------------------------------------------------------|
|                                                                                                    |
| appears in file ending with .sv or .vh.<br>LEN appears in any file in current<br>LEN appears in any file in the current |
| SV ><br>app<br>LEN<br>LEN                                                                                               |

# Other Common Commands, cont'd

| Command | Description                                                                                             | Example                                                                                                    |
|---------|----------------------------------------------------------------------------------------------------|----------------------------------------------------------------------------------------------------|
| diff    | Compare two files and print the differences.                                                            | <pre>\$ diff file1 file2 Compares file1 and file2 and prints the differences.</pre>                                                                                                    |
| sort    | Print file with the lines sorted.                                                                       | <pre>\$ sort file &gt; file1_sorted</pre>                                                                                                    |
| WC      | Print # of lines, words, bytes.                                                                         | <pre>\$ wc file1.txt</pre>                                                                                                    |
| find    | Find all the files in specified<br>directory (& its subdirectories)<br>matching a particular criterion. | <pre>\$ findname *.sv Prints the paths to all the files in the current directory and below, whose names end with .sv.</pre>                                                                                 |
| du      | Report disk usage (file size). Use –<br>h option to print in units of KB,<br>MB, or GB.                 | \$ du -h<br>1.0K ./tutorial<br>2.0K .                                                                                                    |
| ln —s   | Create a symbolic link to a file.<br>Symbolic link: same as shortcut in<br>Windows or alias on macOS.   | <pre>\$ ln -s tutorial/README README4 -rw-r 1 lynn users 7 Nov 26 08:26 README3 lrwxrwxrwx 1 lynn users 15 Nov 28 10:15 README4 -&gt; tutorial/README drwxrwxr-x 2 lynn users 3 Nov 26 06:29 tutorial</pre> |

# Working with Processes

| Command                         | Description                                                                                                    | Example                                                                                                    |
|---------------------------------|----------------------------------------------------------------------------------------------------|----------------------------------------------------------------------------------------------------|
| up/down<br>arrow on<br>keyboard | Bring back previous commands to cursor.                                                                                                    | \$ ls -als Recalls previous commands to save typing.                                                                                                    |
| history                         | Print the previous commands you entered.                                                                                                    | <pre>\$ history 102 ls *.sv &gt; svfilenames 103 ls -l   less</pre>                                                                                                    |
| !!                              | Repeat previous command.<br>! <string> repeats the last<br/>command starting with string.<br/>! <number> repeats a<br/>numbered command reported<br/>by history.</number></string> | <pre>\$ !! runs history again (if it was the last command). \$ !C runs Chmod again (if it was the last command starting with c). \$ !103 runs ls -l   less (see history above).</pre> |
| top                             | Display processes with<br>greatest load on the<br>computer. htop gives more<br>info for multiprocessors.                                                                           | <pre>\$ top Press 1 to view the load on each CPU. \$ htop</pre>                                                                                                    |

# Working with Processes, cont'd

| Command | Description                                                                                                    | Example                                               |
|---------|----------------------------------------------------------------------------------------------------|-------------------------------------------------------|
| ps      | Display the processes<br>currently running, including<br>their process ID (PID) &<br>fraction of CPU and memory<br>they are consuming.                                                                               | \$ ps −u<br>Prints all the processes you are running. |
| kill    | Terminate process specified<br>by its PID. Especially useful if<br>you have a runaway process<br>taking up CPU time. Add the<br>-9 flag to forcefully kill a<br>process if the regular kill<br>command doesn't work. | <pre>\$ kill <pid> \$ kill -9 <pid></pid></pid></pre> |
| killall | Terminate all processes<br>running the specified<br>command.                                                                                                    | <pre>\$ killall vsim Kills all vsim jobs.</pre>       |

# Compress, Bundle, Transfer Files

| Command                         | Description                                                                                                    | Example                                                                                                    |
|---------------------------------|----------------------------------------------------------------------------------------------------|----------------------------------------------------------------------------------------------------|
| gzip                            | Compresses files. Works best<br>for text files with repetitive or<br>structured content, achieving<br>compression of around 50% for<br>a plain text novel to 90+% for<br>more repetitive files. gzip -d<br>or gunzip decompresses.                                                                      | <pre>\$ ls -l<br/>-rw-rw-r 1 ben users 1232922 moby.txt<br/>\$ gzip moby.txt<br/>\$ ls -l<br/>-rw-rw-r 1 lynn users 505050<br/>moby.txt.gz<br/>\$ gunzip moby.txt.gz</pre>        |
| <b>tar</b><br>(tape<br>archive) | Create a <i>tarball</i> , a single file<br>containing directory contents.<br>Easier to move directories<br>between systems.<br>Options:<br>-C Create the archive<br>-X eXtract the archive<br>-V Verbose: display which files<br>are archived<br>-f Filename of archive<br>-Z gZip compress the archive | <pre>\$ tar -czvf archive.tar.gz tutorial Archives and compresses the tutorial directory and all its contents \$ tar -xzvf archive.tar.gz Uncompress and expand the archive</pre> |

# Compress, Bundle, Transfer Files

#### **Command Description**

**rsync**Flexible tool to<br/>copy/synchronize files or<br/>directories. Directories can be<br/>remote or local, and rsync can<br/>efficiently sync on only<br/>modified files or files that do<br/>not exist at the destination.

#### Example

\$ rsync
lynn@vlsi.hmc.edu:archive.tar.
gz .

Copies archive.tar.gz from lynn's home directory on vlsi.hmc.edu to the current working directory where you issued the command. If the files already exist, only copy the modified ones.

# \$ rsync -auv --info=progress2 src/mmu

#### lynn@vlsi.hmc.edu:src/new

Verbosely copies src/mmu directory from local machine into src/new directory on remote computer. Preserves permissions, copies only files which are newer on the local machine, and provides a progress bar.

### Appendix B: Linux

# **Linux Productivity**

# Multiple Terminal Windows

- Keep terminal open in each directory you're working in.
- Desktop environment usually has a good terminal, including:
  - Scroll bars
  - Copy/paste
  - Multiple tabs
- If not, type following at command:
   xterm -sb -sl 5000
- Close terminal by typing following in terminal: exit

# Text Editors

- Most widely used text editors:
  - vim
  - emacs
- vim (newer version of vi if vim not available, try vi)
  - Fast, universally available, but cryptic
  - At command, to open mmu.sv file, navigate to directory & type:
    - vim mmu.sv
  - In current mode, typing keys invokes commands:
    - dd Delete current line
    - i Insert mode (now can type text instead of command)
    - Esc key Return to command mode
    - u Undoes last command
    - /text Searches for "text" in document
    - p Pastes last line(s) that were deleted
    - :w Writes (saves) file
    - ZZ Saves file & quits vim
    - :q! Quits without saving

Free vim user manual: <u>http://www.eandem.co.uk/mrw/vim/usr\_doc/index.html</u>

# Text Editors: VSCode

- Visual Studio Code (also called VSCode)
  - GUI-based
  - Install yourself (code.visualstudio.com)
- Preferred editing method, as long as good network connection
  - Not responsive over x2go connection
- After VSCode installed, install extensions (click on Extensions icon: B or click on gear icon in lower-left 3 and select Extensions):
  - Remote SSH
  - Verilog-HDL/SystemVerilog/Bluespec (for syntax highlighting)
  - GitLens (helps track modifications to lines of <u>files</u> in a Git repository)
- Click on green status bar icon with "><" connection to server.
  - Choose Remote-SSH: Connect to Host... enter server name (e.g., tera.eng.hmc.edu)
  - Choose File → Open Folder & enter path to repository (e.g., home/lynn/riscv-wally)
  - Now editing files on server directly

to set up ssh

# Linux Filesystem

| Directory                                                               | Description                                                                                                    |
|-------------------------------------------------------------------------|----------------------------------------------------------------------------------------------------|
| /                                                                       | The root of the file system                                                                                                    |
| /home                                                                   | User home directories.                                                                                                    |
| /bin<br>/sbin<br>/lib                                                   | Binary executable files and shared libraries needed to boot the<br>system.<br>/bin: holds most common commands like Is and cd.<br>/sbin: holds system binaries used by sysadmins.<br>/lib: holds libraries such as the standard C library libc.so. |
| /boot                                                                   | The bootloader files such as the Grand Unified Bootloader GRUB, the compressed Linux kernel vmlinuz, and the root filesystem image initramfs.                                                                                                    |
| /etc                                                                    | Configuration files, such as /etc/passwd                                                                                                    |
| /usr<br>/usr/bin, /usr/lib<br>/usr/local/bin,<br>/usr/local/lib<br>/opt | Additional software not required for system boot.                                                                                                    |
| /dev                                                                    | I/O devices: accessed using Linux file commands from /dev                                                                                                    |
| /mnt                                                                    | A place for extra filesystems to be mounted (USB, etc.)                                                                                                    |
| /tmp                                                                    | A place for temporary files, could be deleted when rebooting.                                                                                                    |

# **Environment Variables**

- Configure how the system operates.
- Environment variable names:
  - Start with \$
  - Usually upper case
- \$PATH
  - One of most important environment variables
  - Defines an ordered list of directories that Linux searches for commands.

### Commands

- echo command prints path
  - \$ echo \$PATH
  - /usr/local/bin:/bin:/use/bin:/home/ben/bin:/sbin
- export changes path (or by itself, lists all environment variable settings)
  - \$ export PATH=/cad/verilator/bin:\$PATH
  - \$ echo \$PATH

/cad/verilator/bin:/usr/local/bin:/bin:/use/bin:/home
/ben/bin:/sbin

# Environment Variables, cont'd

- Files: .profile or .bash\_profile
  - Sourced (run) every time you open a terminal
  - Add necessary export statements to these files so that your setup is correct, or (even better) source a shared configuration file:

source /cad/scripts/setups/S21/riscv-setup

### • Other common environment variables:

**LD\_LIBRARY\_PATH:** like PATH, but used when searching for shared library files **LM\_LICENSE\_FILE:** points to a license manager, commonly for paid CAD tools

# **Other Operations**

### Web Browsing

- Generally less responsive from Linux server
- But Firefox is commonly available (type firefox at terminal)
- Or download file to your local machine and rsync it to the server

### Document Viewing & Printing

- evince and ocular: common tools for viewing PDF, Postscript, & other image files
- Printing: best bet may be to generate plain text or print to PDF and then rsync the text/PDF file to your local computer for printing. Or do a screen capture with software from your local computer (Snipping Tool on Windows / Screenshot on MacOS).

### Installing Packages

- dnf (formerly yum): package manager for RedHat
- apt-get: package manager for Ubuntu
- For new Linux users, ask sysadmin for help

# Appendix B: Linux

# Scripting & Programming

# **Shell Scripts**

- **Shell script:** A text file with series of commands that executes as if typed at commend line
  - File typically ends with .sh suffix
- Example: Create file called hello.sh. hello.sh contents:
  - echo Hello World!
- Execute script:
  - \$ source hello.sh

or make file executable for all (rwe: 755 = 111 101 101) and execute:

\$ chmod 755 hello.sh
\$ ./hello.sh

# Example Shell Script

• Script for rsync'ing files between computers

### Process:

\$ mkdir ~/bin (only if necessary) \$ cat > ~/bin/mysync #!/usr/bin/bash rsync -auv --info=progress2 src/\${1} ben@vlsi.hmc.edu/src <Ctrl-d> \$ chmod 755 ~/bin/mysync \$ mysync foo.sv (Linux will find the script if ~/bin is in your PATH)

### The last line executes:

#!/usr/bin/bash
rsync -auv --info=progress2 src/\${1} ben@vlsi.hmc.edu/src

```
\{1\} is the 1<sup>st</sup> argument (foo.sv)
```

# Python

- Widely used scripting language
- Files end in .py
- Example: Create file called hello.py with following contents:

print("Hello World!")

• Execute script:

\$ python hello.py

or add first line saying which program to use to run it. hello.py contents:

#! /usr/bin/python
print("Hello World!")

Make it executable, then run it:

```
$ chmod 755 hello.py
$ ./hello.py
```

Many good books/ classes on Python programming. *Python for Everyone* is freely available.

# 

- Good for system programming because pointers enable access to hardware explicitly.
- GCC pre-installed on most Linux distributions.
- **Example:** Create file called hello.c with following contents:

```
#include <stdio.h>
void main(void) {
  printf("Hello World!\n");
}
```

# Makefiles

- Facilitate compiling especially for program with many files.
  - Don't need to manually type in (and remember) flags, etc.
- Format of rules: target : dependencies command

# Example Makefile

```
objects = a.o b.o c.o
example : $(objects)
       gcc -o example $(objects)
a.o: a.c x.h y.h
       gcc -c a.c
b.o: b.c x.h
       gcc −c b.c
c.o: c.c y.h
       gcc -c c.c
clean:
```

rm example \$(objects)

# Example Makefile

#### **Run makefile – change to directory:**

\$ make gcc -c a.c gcc -c b.c gcc -c c.c gcc -o example a.o b.o c.o

### Touch a file (as if modified it) so that program recompiles:

```
$ touch y.h
$ make
gcc -c a.c
gcc -c c.c
gcc -o example a.o b.o c.o
```

### Remove all executables (leave only source files):

\$ make clean
rm example a.o b.o c.o

# About these Notes

RISC-V System-on-Chip Design Lecture Notes © 2025 D. Harris, J. Stine, R. Thompson, and S. Harris

These notes may be used and modified for educational and/or non-commercial purposes so long as the source is attributed.